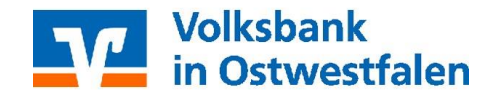

#### 1. Voraussetzungen

 Sie benötigen den PIN-Brief mit der achtstelligen Start-PIN. Diese PIN haben Sie per Post erhalten.
Bitte verwechseln Sie die Start-PIN nicht mit der PIN Ihrer VR-BankCard

## - Bitte verwechseln Sie die Start-PIN nicht mit der PIN Ihrer VR-BankCard (Kontokarte/Girocard)!

- Sie benötigen Ihren **VR-NetKey**. Diesen haben Sie per Post oder von Ihrem Kundenberater bereits erhalten.
- Halten Sie Ihren Sm@rt-TAN photo Leser bereit.
- Nehmen Sie Ihre VR-BankCard (Kontokarte) zur Hand.

### 2. Anmeldung im Online-Banking

- Rufen Sie unsere Internetseite **www.volksbankinostwestfalen.de** auf.
- Klicken Sie auf den orangenen Button **"Login Online-Banking**". Diesen finden Sie oben rechts auf der Seite.
- Klicken Sie dann auf "Login Online-Banking".
- Geben Sie nun Ihren **VR-NetKey** in das dafür vorgesehene Feld ein.
- Im Feld **PIN** geben Sie bitte die per Post erhaltene Start-PIN ein.
- Klicken Sie auf "Anmelden".

### 3. Eigene PIN wählen

- Unter "Aktuelle PIN" geben Sie bitte nochmals die Start-PIN aus dem PIN-Brief ein.
- Unter "gewünschte neue PIN" geben Sie eine von Ihnen neu zu wählende PIN ein
  - Bitte beachten Sie:
    - Die PIN muss zwischen 8 und 20 Stellen lang sein.
    - Die PIN muss entweder rein numerisch sein oder mindestens einen Großbuchstaben und eine Ziffer enthalten.
    - Sonderzeichen sind erlaubt (siehe Hinweis am Bildschirm)
- Geben Sie Ihre Wunsch-PIN in dem Feld "Wiederholung neue PIN" erneut ein.
- Klicken Sie nun auf das Feld **"Eingaben** prüfen".

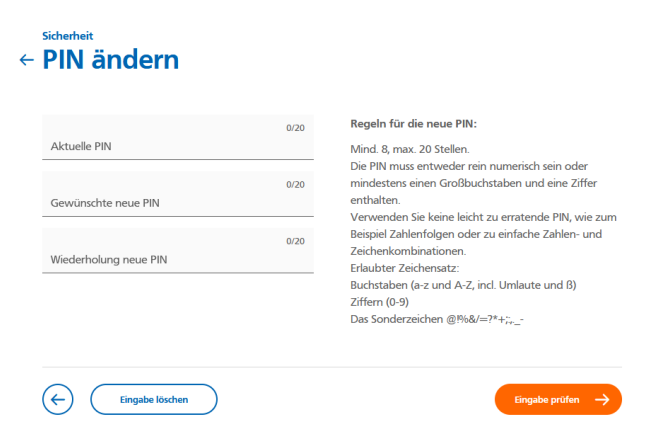

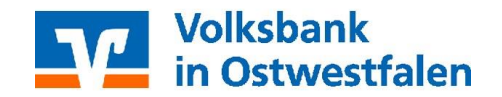

### 4. Speicherung des Kennwortes

- Die PIN-Änderung wird erst mit der Eingabe einer **TAN** wirksam. - Die TAN ist Ihre elektronische Unterschrift.
- Diese TAN erzeugen Sie mit dem Sm@rt-TAN photo Leser.
- Wählen Sie den Punkt "TAN -**Eingabe durch Farbcode-**Erkennung (Sm@rt-TAN photo)" aus.
- Nehmen Sie hierzu Ihre VR-BankCard und den Leser zur Hand und führen Sie die Karte wie auf dem Gerät abgebildet ein.
- Folgen Sie nun den Anweisungen des Hinweisfeldes auf der Internetseite.
- Geben Sie die erzeugte **TAN** in das dafür vorgesehene Feld ein.
- Schließen Sie den Vorgang mit einem Klick auf "OK" ab. War der Vorgang erfolgreich,
- 4 Prüfen Sie die Hinweise (Empfänger-IBAN und Betrag) auf dem Leserdisplay und bestätigen diese dann jeweils mit "OK" auf Ihrem TAN-Generator. 5 Bitte beachten: Überprüfen Sie die Anzeige des TAN-Generators immer anhand der Original-Transaktions-Daten - z.B. einer Rechnung. C TAN-Eingabe durch optische Erkennung (animierte Grafik)

TAN-Eingabe durch Farbcode-Erkennung (Sm@rt-TAN photo)

Anzeige vollständig angezeigt wird.

1 Stecken Sie Ihre Chipkarte in den TAN-Generator und drücken "Scan".

3 Prüfen Sie die Anzeige auf dem Leserdisplay und drücken "OK".

2 Halten Sie den TAN-Generator so vor die Farbcode-Grafik, dass der Farbcode in der

O TAN-Eingabe durch manuelle Erfassung

erhalten Sie einen Hinweis mit der Bitte, dass Sie sich nun mit Ihren neuen Zugangsdaten "Erneut anmelden".

# ! Alias statt VR-NetKey

- Sie können sich einen individuellen Benutzernamen vergeben, der die Anmeldung komfortabler macht.
- Die Bezeichnung für diesen Benutzernamen ist "Alias".
- Sie können den Alias individuell wählen. So ist er für Sie einfacher zu merken.
- Sie können den Alias anstelle des VR-NetKeys zur Anmeldung nutzen.
- Ihren persönlichen Alias vergeben Sie sich in Ihrem Online-Banking indem Sie oben rechts auf Ihren eigenen Namen klicken unter dem Reiter "Datenschutz +Sicherheit" mit einem Klick auf das Feld "Alias".
- Folgen Sie anschließend der Anleitung auf der sich öffnenden Internetseite.

Bei Fragen stehen Ihnen die Mitarbeiter unseres eBanking-Supports mit Rat und Tat zur Seite: Telefon 0521 544300 sowie per E-Mail unter der Adresse ebanking@volksbankinostwestfalen.de

PS: Sicherheit geht vor: Bitte beachten Sie, dass Mitarbeiter der Volksbank Sie nie telefonisch oder per E-Mail nach Zugangsdaten zum Online-Banking (u.a. Aktivierungs-/Freischaltcodes/Transaktionsnummern/Kartennummer) fragen. Diese sicherheitsrelevanten Daten dürfen niemals an Dritte herausgegeben werden!

•